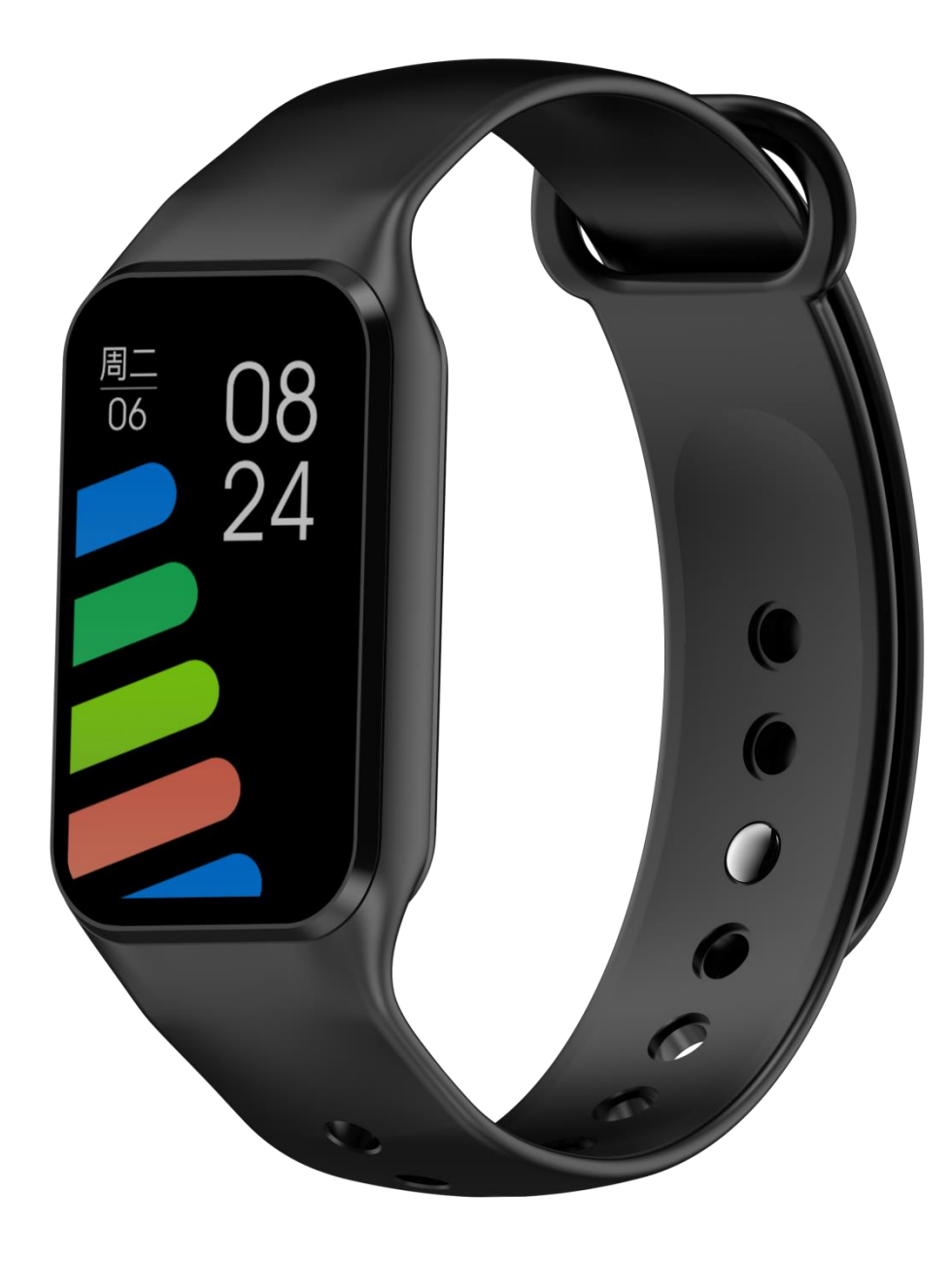

R1

User Manual

EN

Specifications

| Model            | R1        | Waterproof            | 5ATM       |  |
|------------------|-----------|-----------------------|------------|--|
| Charging voltage | 5V        | Bluetooth version     | BLE 5.0    |  |
| Screen Size      | 1.47 inch | Standby time          | 20-30 days |  |
| Charging time    | 2.5 hours | Screen material       | Glass      |  |
| Battery capacity | 180 mAh   | Operating temperature | -10°C-40°C |  |
| Battery life     | 5-7 days  | Strap width           | 18mm       |  |

Note:

The battery life refers to the duration of operation under the condition of daily use with the

average screen-on times of 200 times/ day and the vibration of 30 times/ day for incoming calls,

text messages and App messages.

The standby time represents the electricity consumption when it is not being worn or it is being

let stand.

The distance between the mobile phone and the watch shall be kept less than 10 meters please.

And please refresh the interface of the APP if disconnection.

It is recommended to use a conventional charger above 5V for charging, not the USB interface

at the computer terminal.

NOTE: This equipment has been tested and found to comply with the limits for a Class B digital device, pursuant to part 15 of the FCC Rules. These limits are designed to provide reasonable protection against harmful interference in a residential installation. This equipment generates uses and can radiate radio frequency energy and, if not installed and used in accordance with the instructions, may cause harmful interference to radio communications. However, there is no guarantee that interference will not occur in a particular installation. If this equipment does cause harmful interference to radio or television reception, which can be determined by turning the equipment off and on, the user is encouraged to try to correct the interference by one or more of the following measures:

- Reorient or relocate the receiving antenna.

- Increase the separation between the equipment and receiver.

-Connect the equipment into an outlet on a circuit different from that to which the receiver is connected.

-Consult the dealer or an experienced radio/TV technician for help.

Changes or modifications not expressly approved by the party responsible for compliance could void the user's authority to operate the equipment.

This device complies with Part 15 of the FCC Rules. Operation is subject to the following two conditions:

(1) this device may not cause harmful interference, and (2) this device must accept any interference received, including interference that may cause undesired operation.

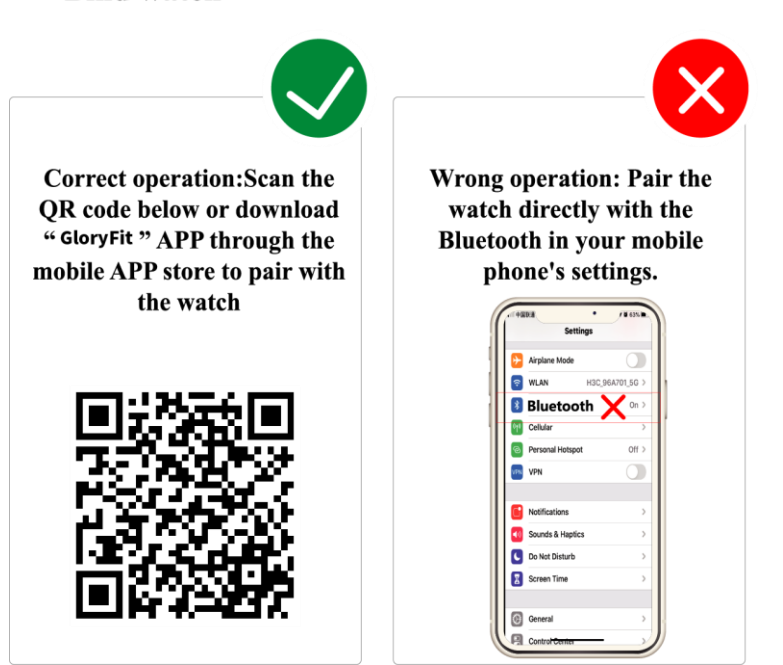

**Bind watch** 

## Description of appearance

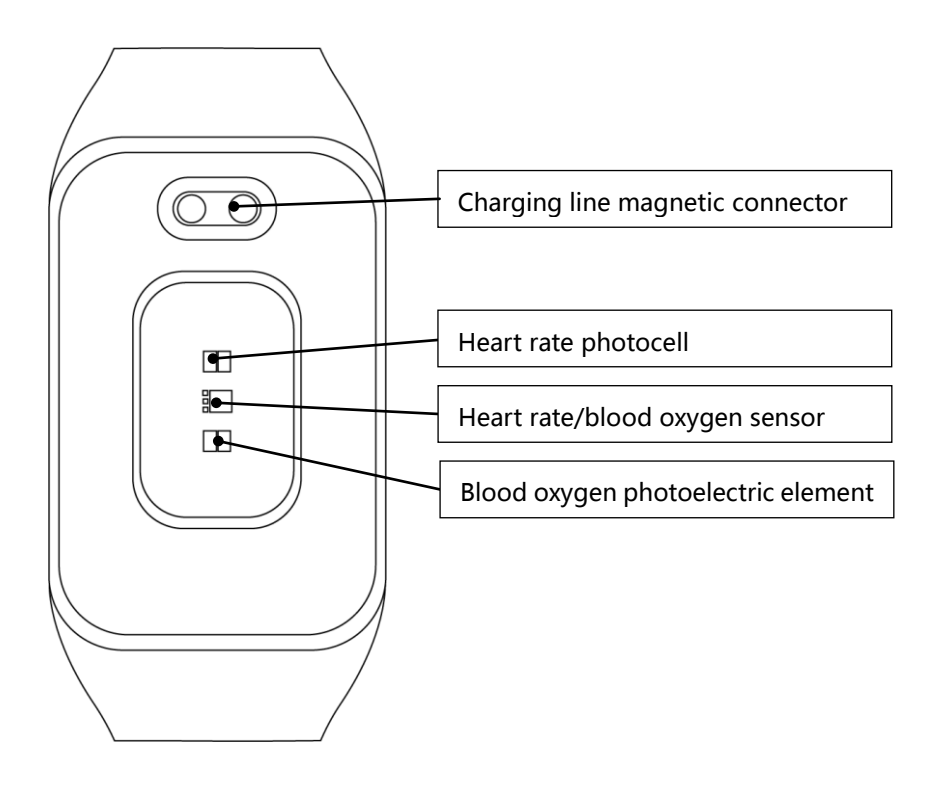

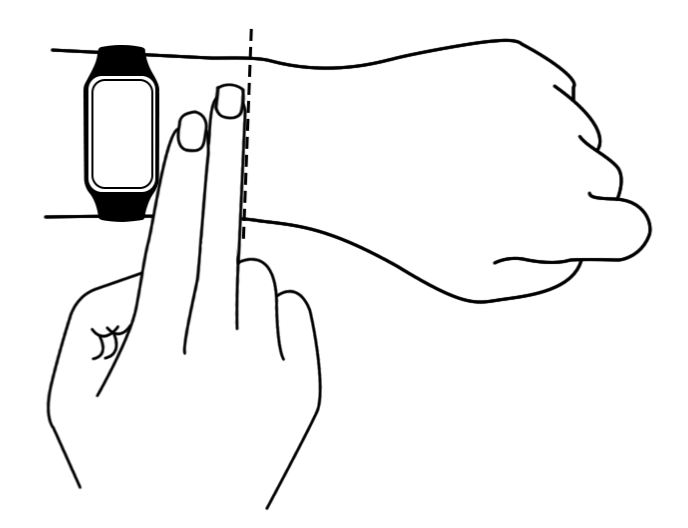

Note: Please wear the watch properly without the strap being tightened too tightly or too loosely, and keep it away from carpal. Please wear it tightly when taking exercises.

## **GloryFit Download and Device Binding**

Please access corresponding permission for the software, including the permission of notification, location and Bluetooth.

1 Start up by long press of the key or start up automatically by charging. Access to the interface of download and binding after touch the screen.

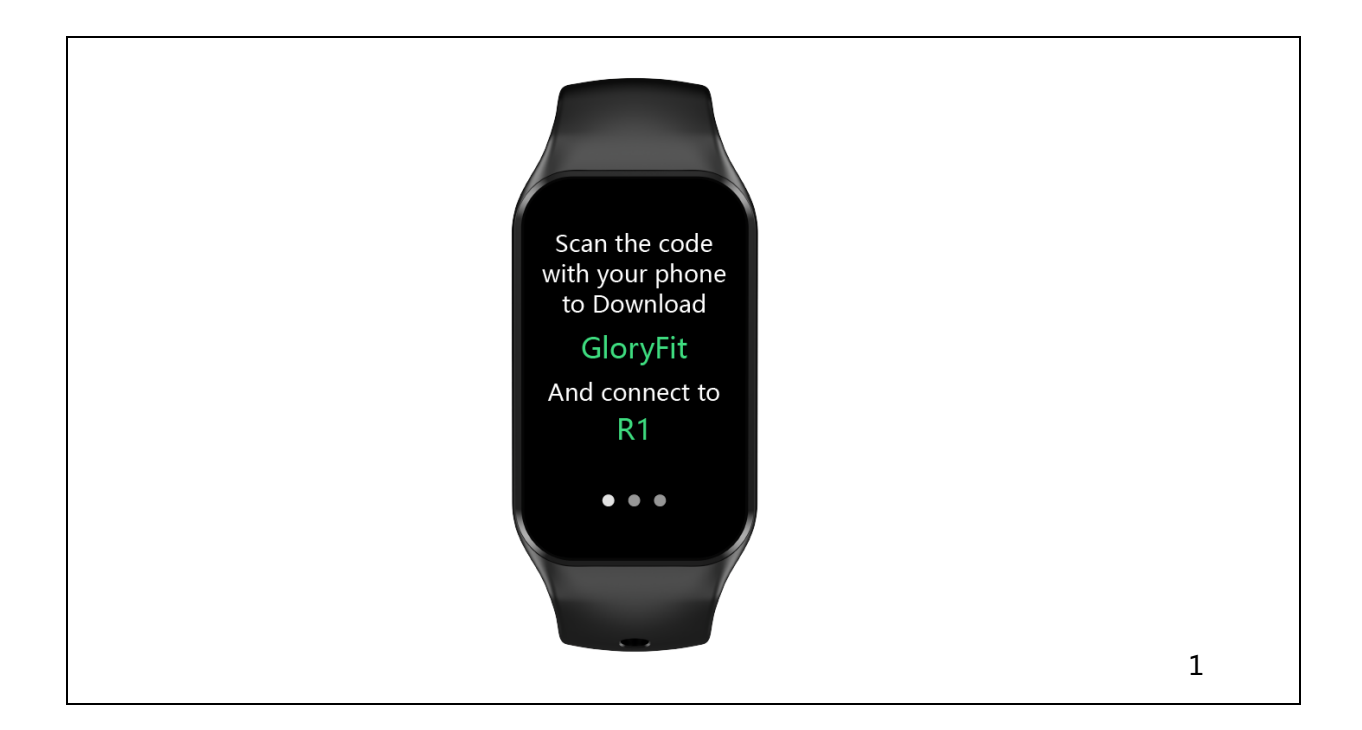

2 Slide left to access the QR code, and scan the QR code to download the APP

2.1 As for Android, you may scan with your camera, or you can download the QR code scanning tool in the APP Store to scan and download the code. However, you also can search GloryFit from Google Play if you don't want to use the QR code.

2.2 As for Apple, especially the system of iOS 11 and above, you may directly scan with your phone.

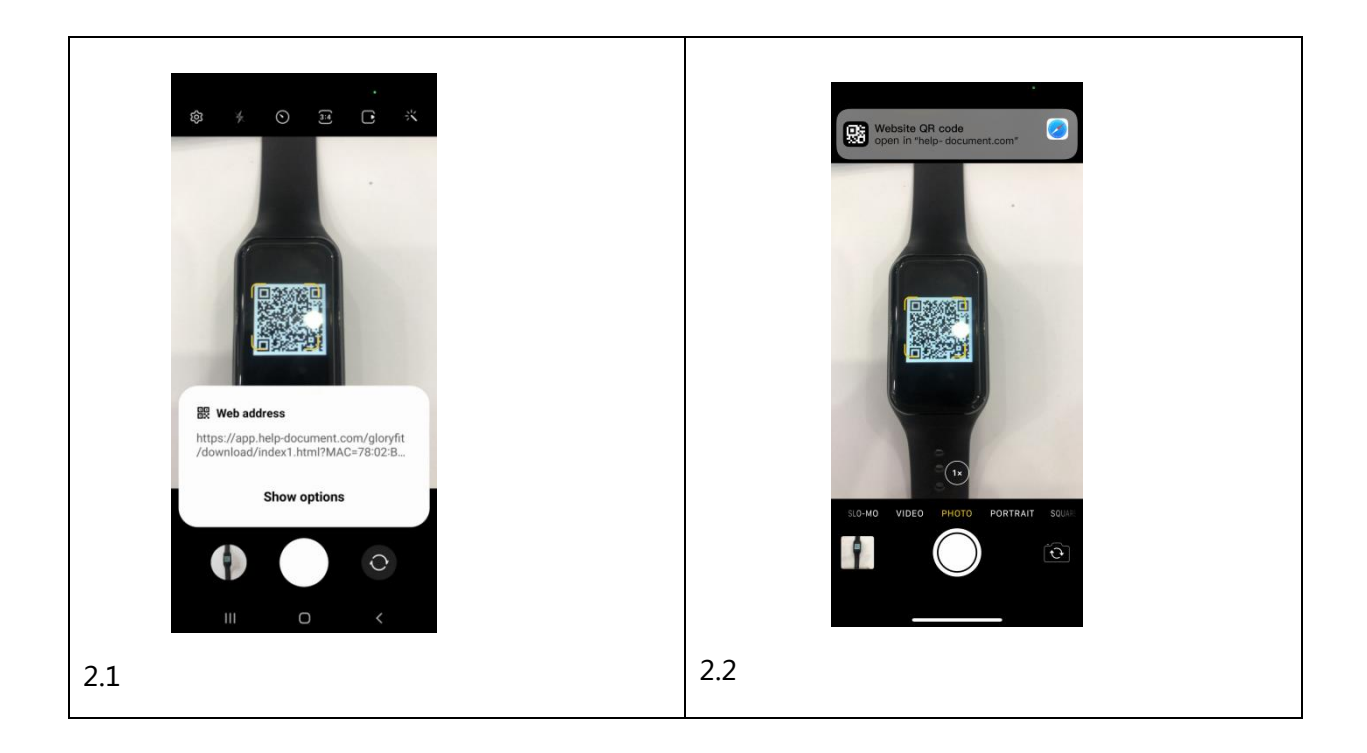

## 3 Download GloryFit

3.1 Please click Install to download as for Android

3.2 Please click "GET" to download as for Apple

|     | Glory Fit<br>Smart Wear<br>3.6 *<br>36K reviews 38 MB Everyone © Downloads | GloryFit<br>Yifang Meng |
|-----|----------------------------------------------------------------------------|-------------------------|
| [   | Install                                                                    | 3.2                     |
| 3.1 |                                                                            |                         |

## 4 Open GloryFit after the download is done

4.1 Open the software by clicking "Open"

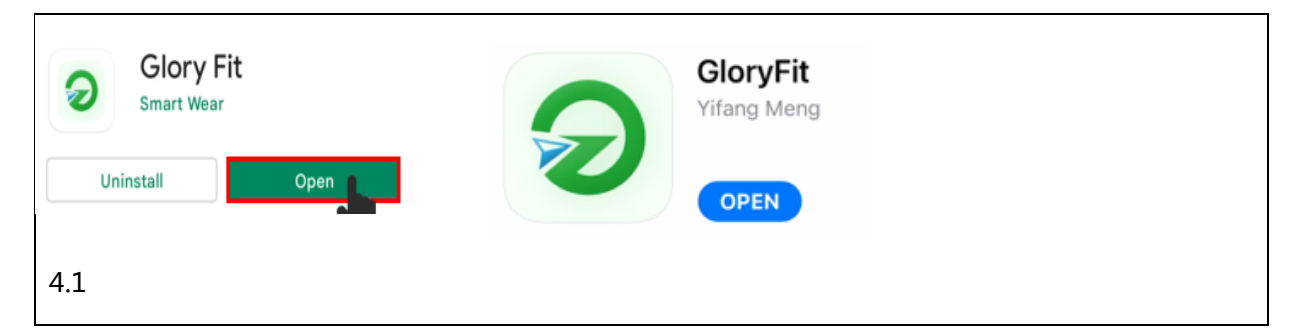

## 4.2 Access the welcome page

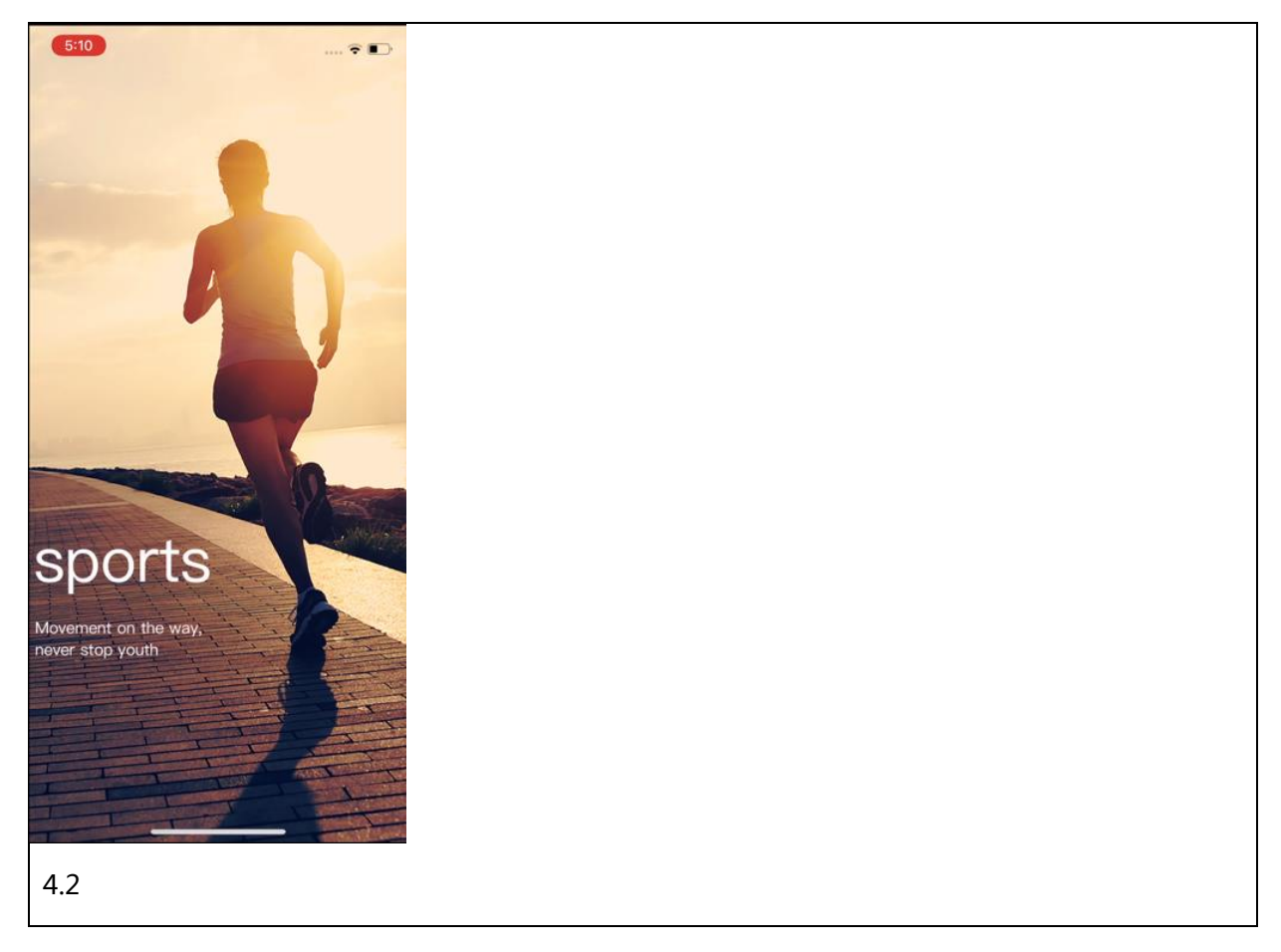

5 Give corresponding permissions and click Agree

5.1 As for Android, click "Agree" when it prompts to agree the User Agreement and Privacy Policy

5.2 As for Apple, click "OK" when it prompts to get Bluetooth

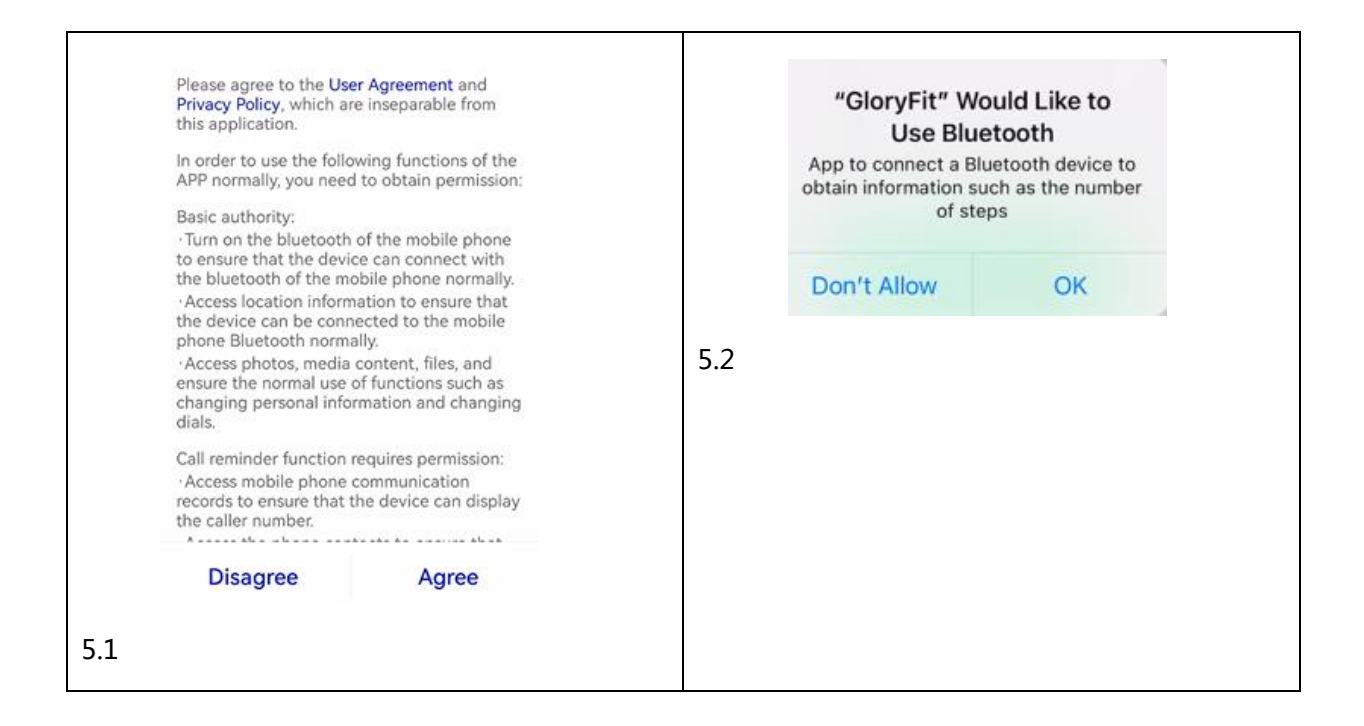

#### 6 Use email to register your account and then log in

6.1 Check Agree for the User Agreement and Privacy Policy (not available for Android)

- 6.2 Type in your email in the email box
- 6.3 Click Get captcha to get the verification code
- 6.4 Type in the verification code into the box
- 6.5 Click "Login" to log in
- 6.6 Login success

| 5:09                                 | ull 🗢 🔳     |
|--------------------------------------|-------------|
|                                      | Skip        |
|                                      |             |
| GloryFit                             |             |
| Email                                |             |
| Code                                 |             |
| Get                                  |             |
| Login                                |             |
| My email can not receive verificatio | on code     |
| Other                                |             |
|                                      |             |
| agree (User Agreement) (Priva        | acy Policy》 |
|                                      |             |

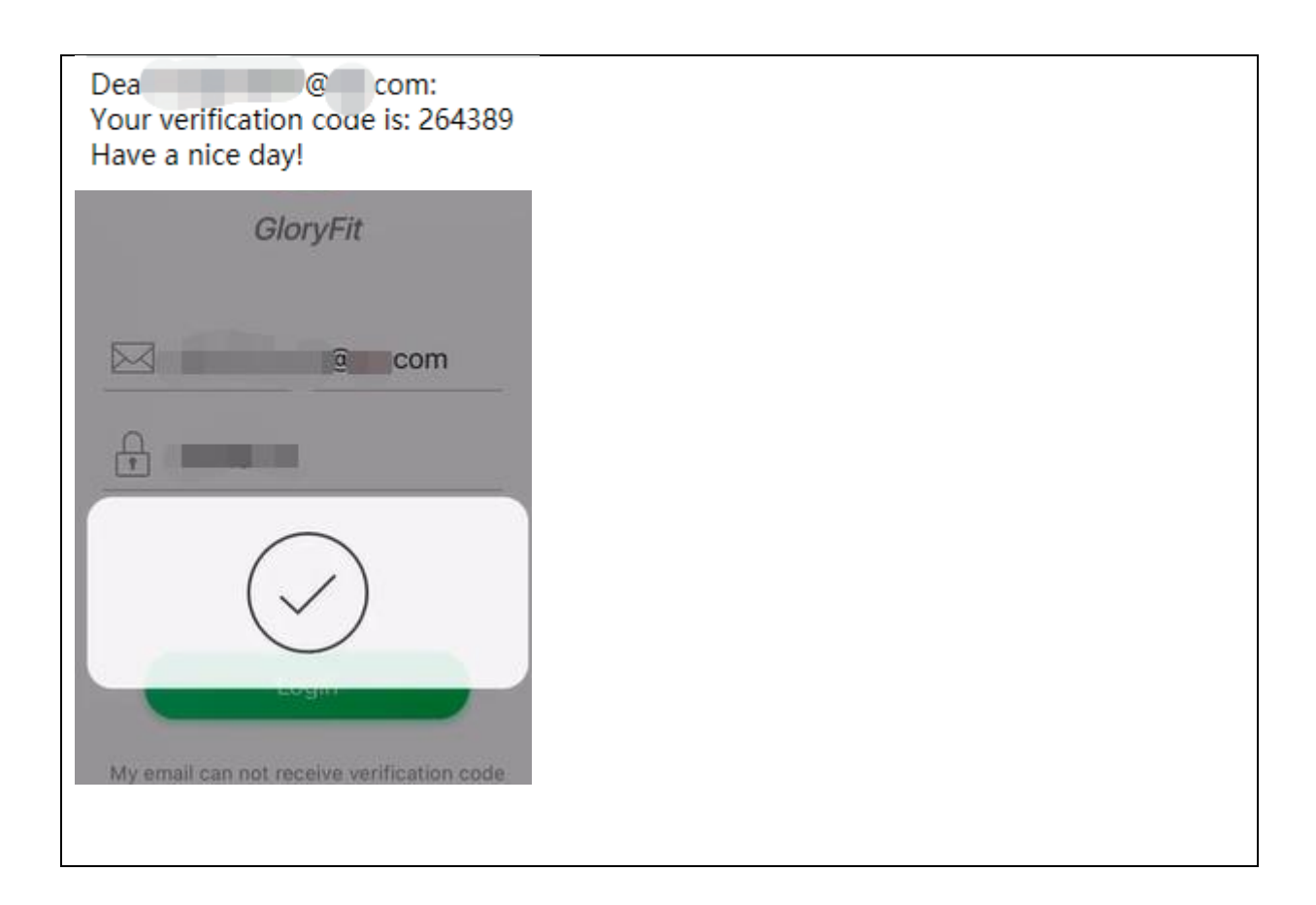

6 You can log in without an account as well, however, you cannot experience all functions without such an account.

6.1 As for Android, it will display the content related to background settings. Please read it carefully and set the APP to run in the background. After setting, please click "Ignore" to for the next step.

| ©0 "⊪11 "#1 ?? <sup>12.9</sup> Ю | <b>飯 岩 9</b> 79% <b>回</b> 10:43    | Background Activity P                                                                                                    | ermissions                                                                                   |
|----------------------------------|------------------------------------|----------------------------------------------------------------------------------------------------|----------------------------------------------------------------------------------------------|
|                                  | Ignore                             | Current phone: Huaw                                                                                                    | ei ≓                                                                                         |
|                                  | $\mathbf{a}$                       | Why does GloryFit need background?                                                                                                    | to run in the                                                                                |
| Gl                               | loryFit                            | GloryFit should run in the ba<br>to receive app alerts. Add Gl<br>the exceptions if you can't re                                                                                                    | ickground<br>oryFit to<br>eceive the                                                         |
| ⊠Email address                   |                                    | notifications, etc., allowing t<br>running when the backgrour<br>power consumption.                                                                                                    | o continue<br>nd is high                                                                     |
| 🔒 Captcha                        |                                    | EMUI settings (Huawei)                                                                                                    |                                                                                              |
| Get d                            | captcha                            | <ol> <li>Lock GloryFit in Recents:</li> <li>Tap the Menu button.</li> <li>Pull down and lock the Global</li> </ol>                                                                                                    | on/Eit app                                                                                   |
| L                                | ogin                               | 2. Allow GloryFit to autostart<br>1)Open the phone manager                                                                                                    | i<br>i<br>mont:                                                                              |
| Email did not reco               | eive verification code?<br>d party | 2)Select the startup manage<br>3)Find GloryFit, set the switc<br>state, and enable the autom<br>association startup, and bac<br>activity switches to be enab<br>If you cannot set it according<br>method, please try to set it a<br>the following steps: | ment;<br>ch to the off<br>atic startup,<br>kground<br>led.<br>g to the above<br>according to |
| 0                                | <b>6</b>                           | 1) Tap Settings.                                                                                                    |                                                                                              |
|                                  |                                    |                                                                                                    | and the second second second                                                                 |

6.2 As for Apple, it will prompt to click the lower left corner to agree to the User Agreement

and Privacy Policy, and then click "Ignore" to skip for login.

| 2                       |                       |  |
|-------------------------|-----------------------|--|
|                         |                       |  |
|                         |                       |  |
| 5:09                    | ull 🗢 🔲               |  |
|                         | Skip                  |  |
|                         |                       |  |
| Glory                   | /Fit                  |  |
| Email                   |                       |  |
| Code                    |                       |  |
| Get                     | t                     |  |
| Logii                   | in                    |  |
| My email can not receiv | ive verification code |  |
| Othe                    | er                    |  |
|                         |                       |  |
| agree (User Agreeme     | ent) (Privacy Policy) |  |

7 Set your personal BMI information, such as height, weight, sex, age, goal and so on.

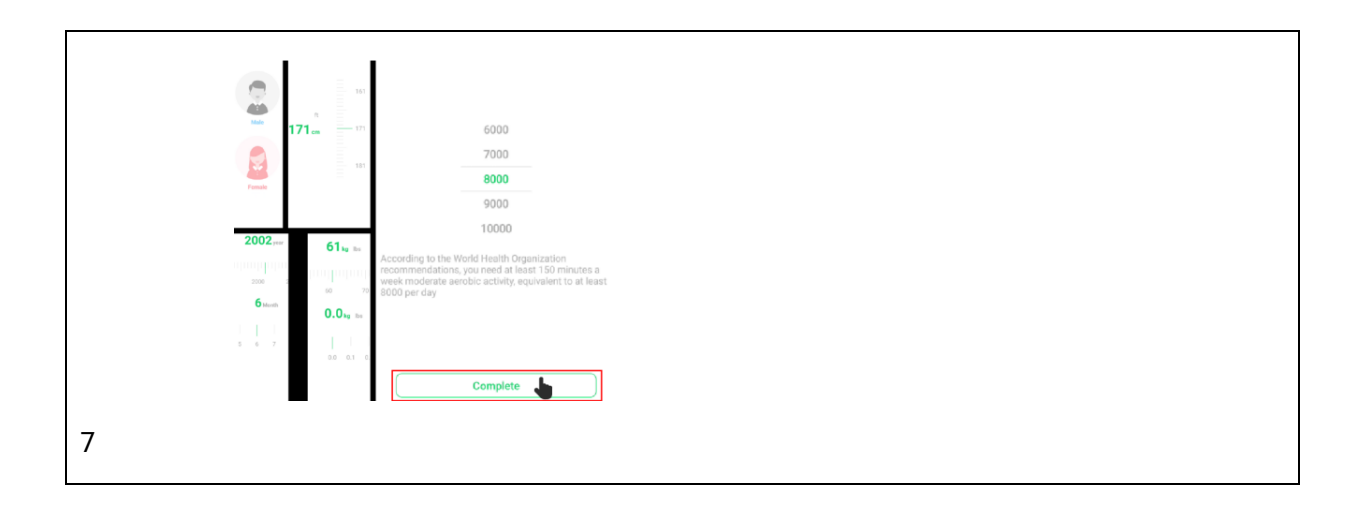

### 8 Allow APP to get the location permission

8.1 For Android, it will remind you to set the location permission, please click allow

| Allow GloryFit to access this device's location?<br>While using the app<br>Only this time<br>Deny | Allow "GloryFit" to use<br>your location?<br>App records outdoor exercise tracks or<br>updates weather information<br>Precise: Off<br>Precise: Off<br>Allow Once<br>Allow While Using App<br>Don't Allow |
|---------------------------------------------------------------------------------------------------|----------------------------------------------------------------------------------------------------|
|                                                                                                   | 8.2                                                                                                    |

8.2 For Apple, please allow the location permission when using the APP

| Access equipment Interface Click OK for the main interface of the APP | pment Interface |
|-----------------------------------------------------------------------|-----------------|
|-----------------------------------------------------------------------|-----------------|

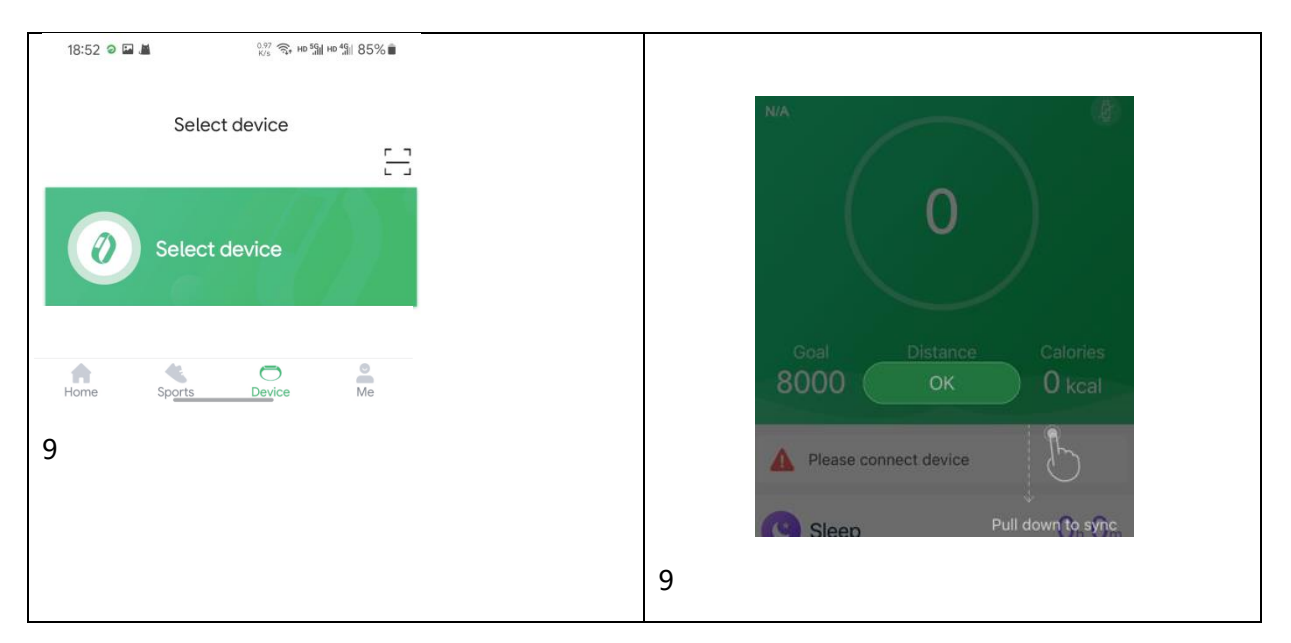

Scan the code for binding:

## 10 Click "Device" in any interface of GloriFit

|                       |    | A Please connect device  |                       |
|-----------------------|----|--------------------------|-----------------------|
| Select device         |    | Sleep<br>No sleep record | <b>O</b> h <b>O</b> m |
| Select device         |    | Did you wear the devic   | e last night          |
| Home Sports Device Me |    |                          |                       |
| 10                    |    | Home Sport               | Profile               |
|                       | 10 |                          |                       |

| 11. Click code scanning in the upper right | 10.1 | GloryFit      | prompts       | that  | notification |
|--------------------------------------------|------|---------------|---------------|-------|--------------|
| corner of the screen                       |      | ission is rec | quired. Click | allow | please       |

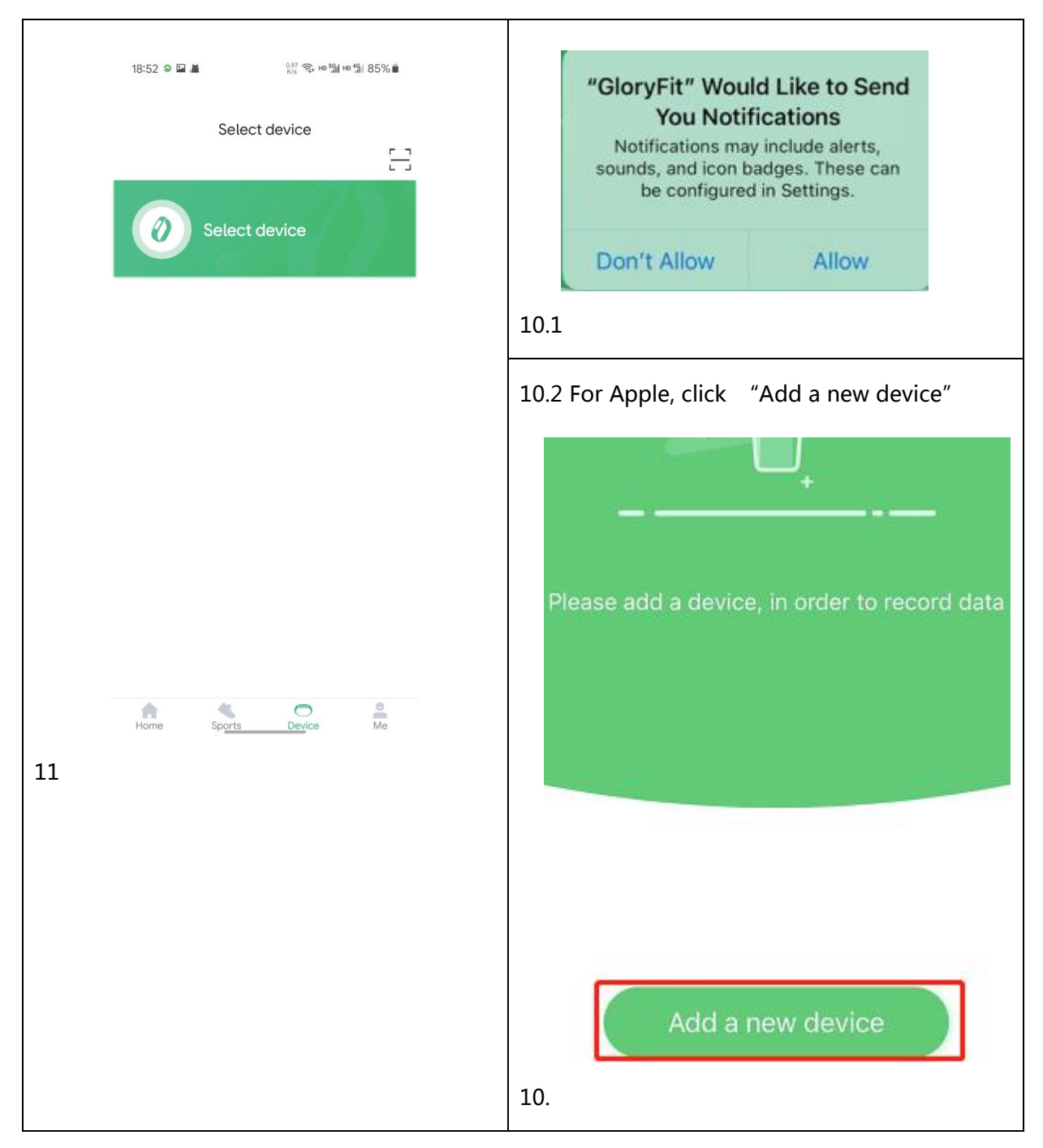

12 Allow APP to get photographing permission

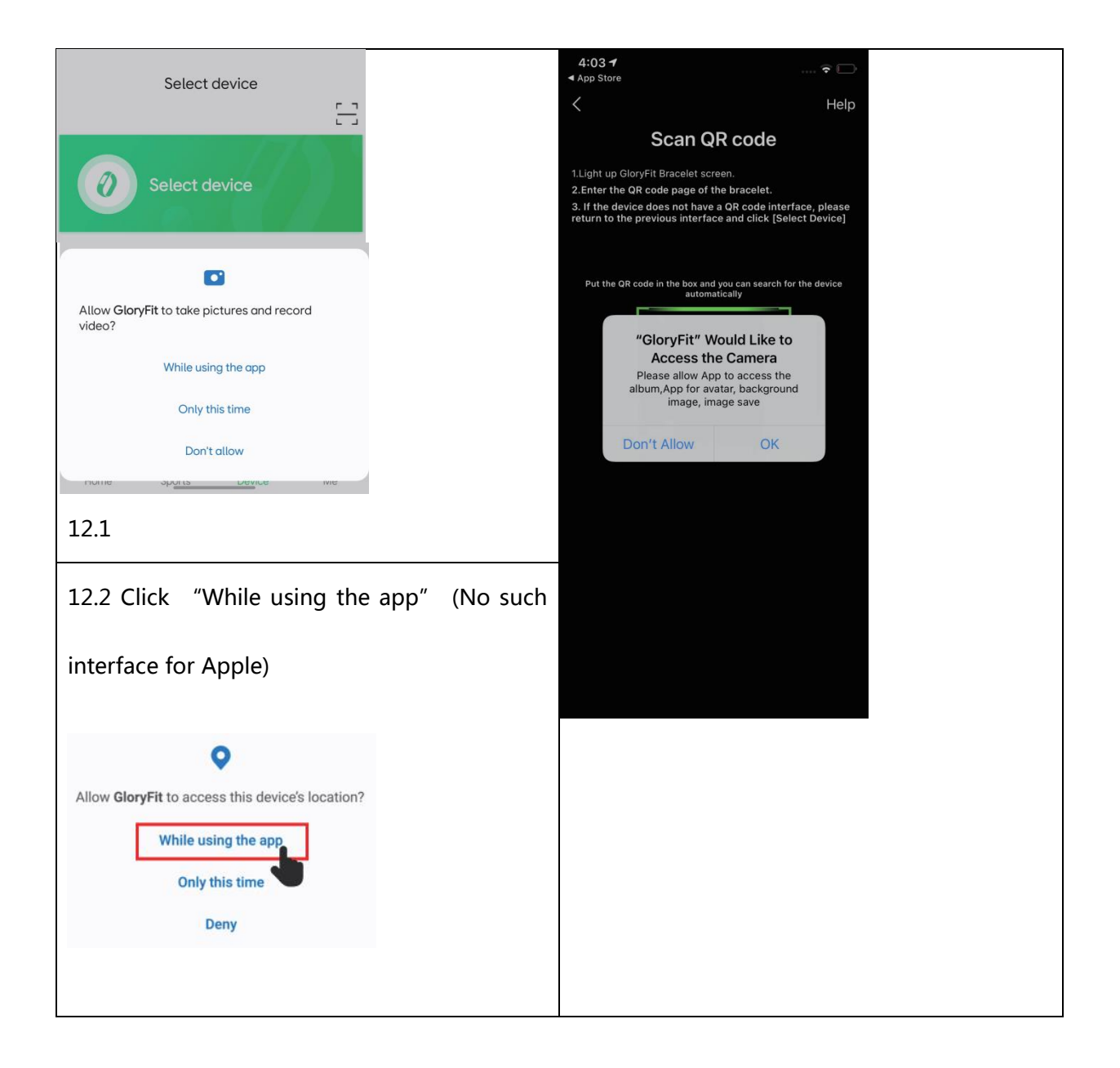

13 Touch the screen, access the QR code page, and make your phone to scan the QR code of the watch

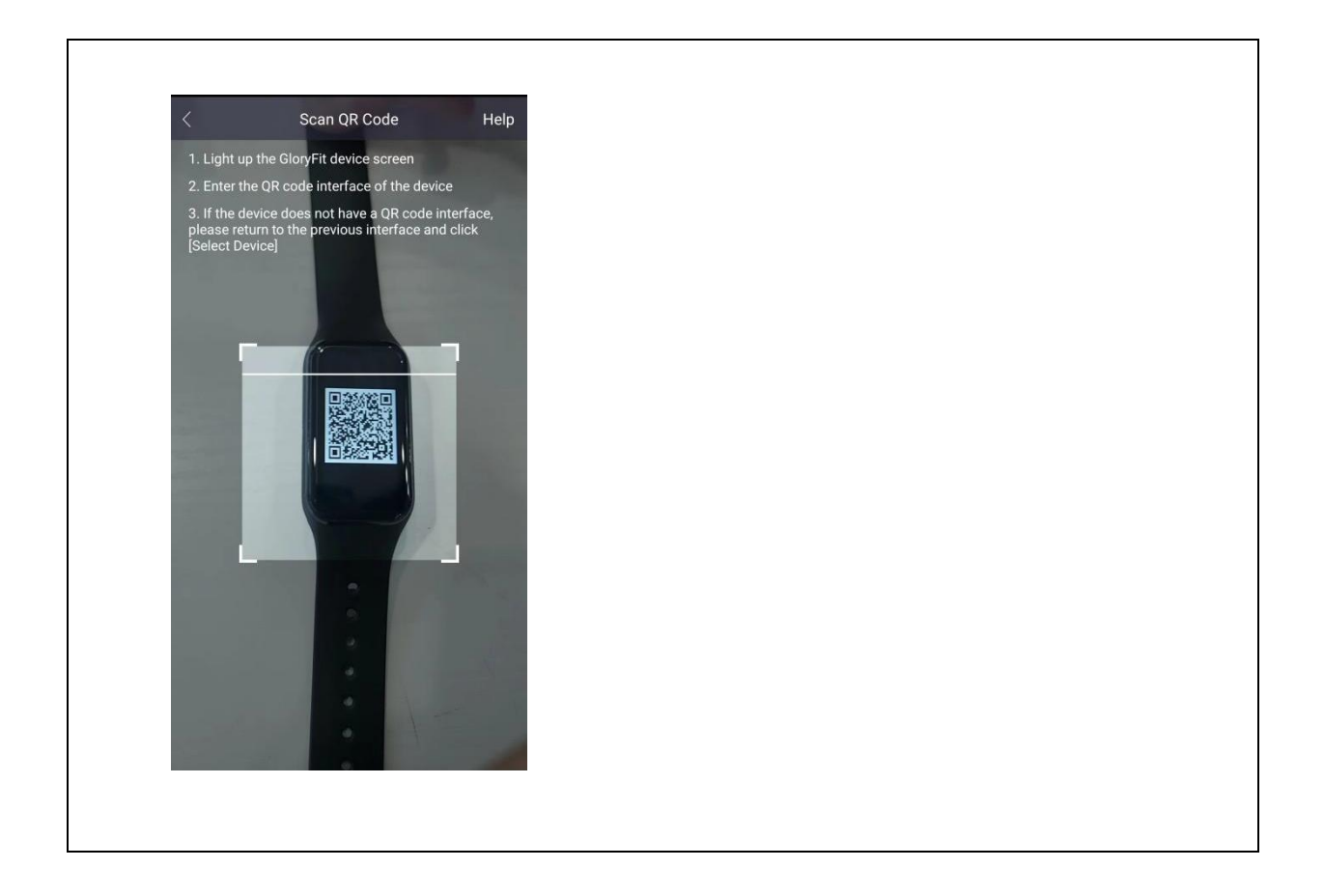

13 After recognition, for Apple, it will prompt to set the permission to bind Bluetooth and allow notification (No such operation for Android)

13.1 Confirm to bind Bluetooth, please click "Pair"

13.2 Get the notification permission, please click "Allow"

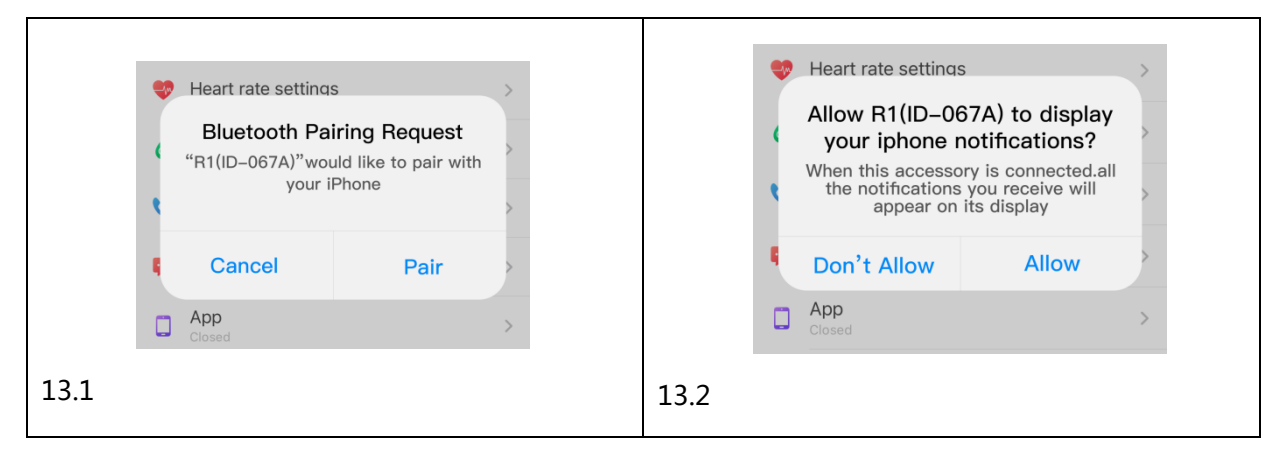

### 14. Binding succeeded

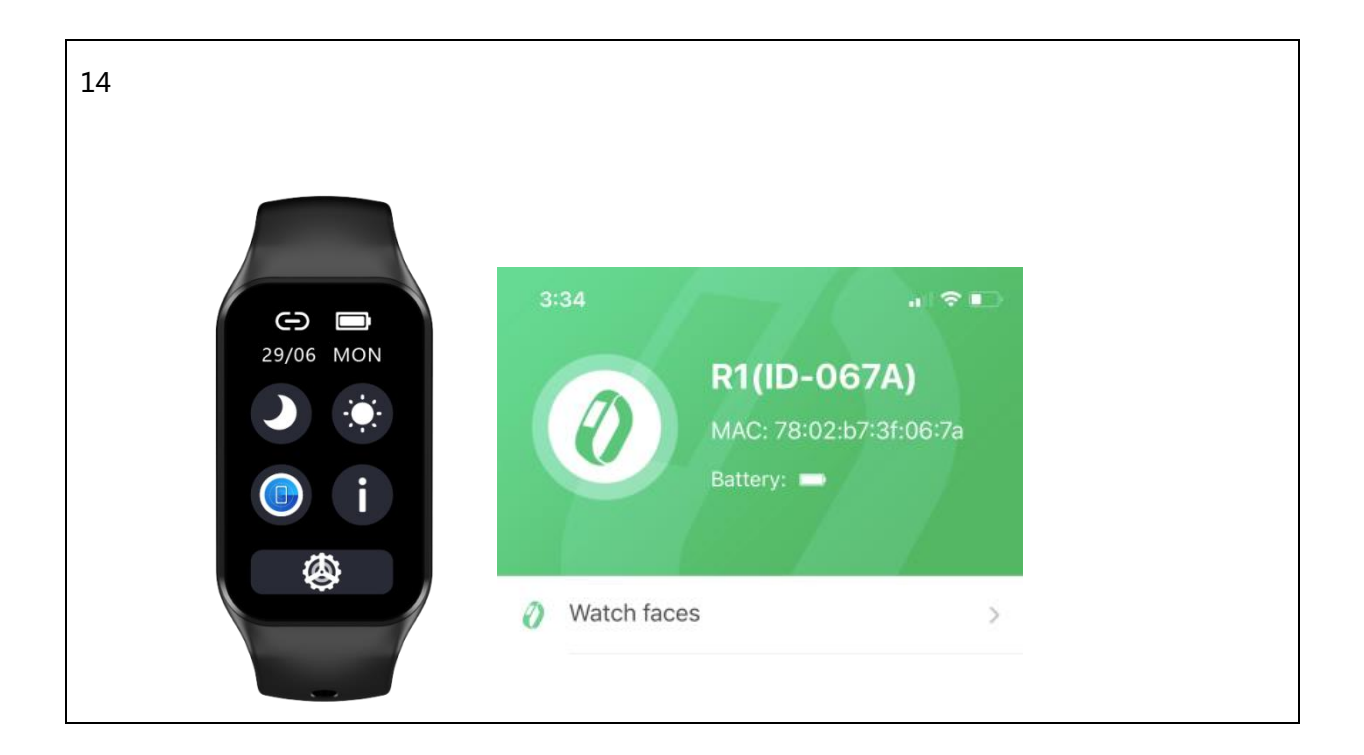

# **Function introduction**

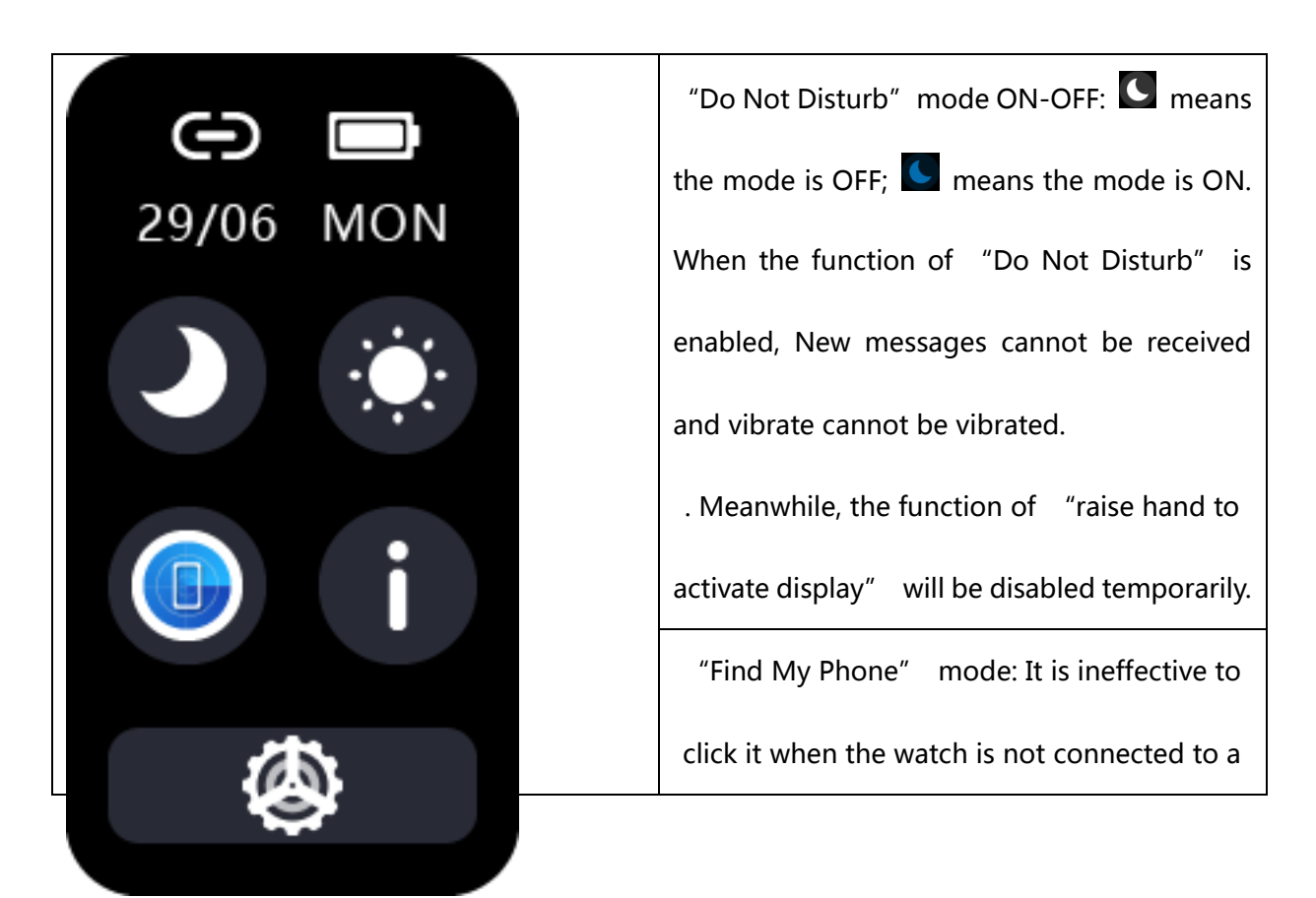

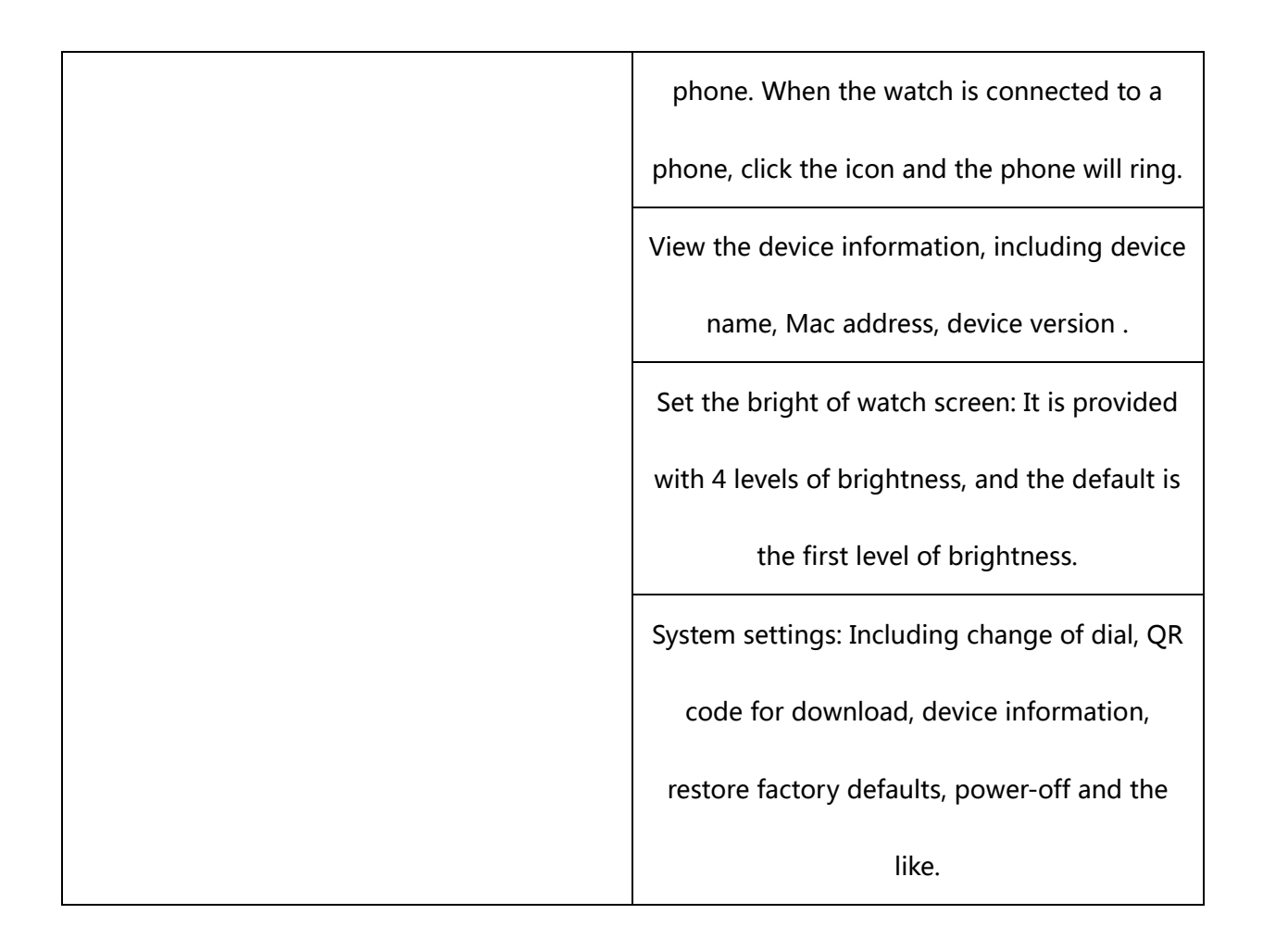

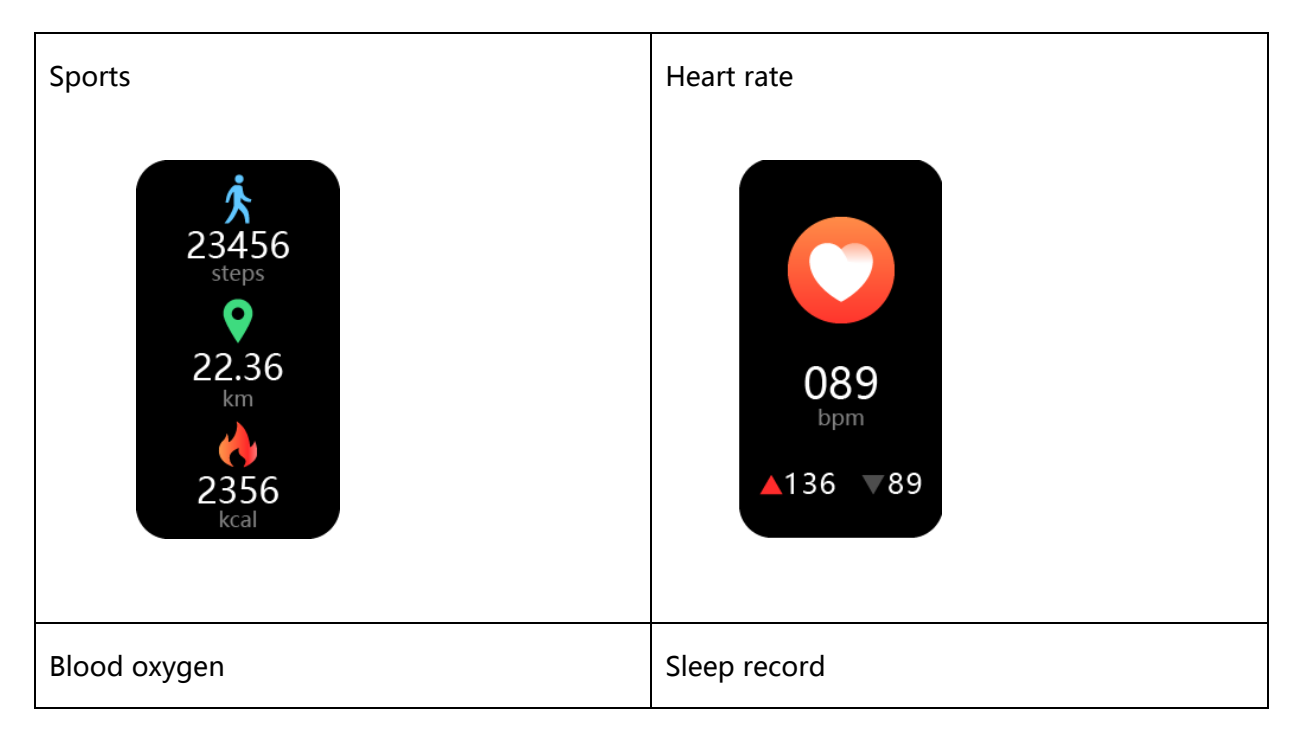

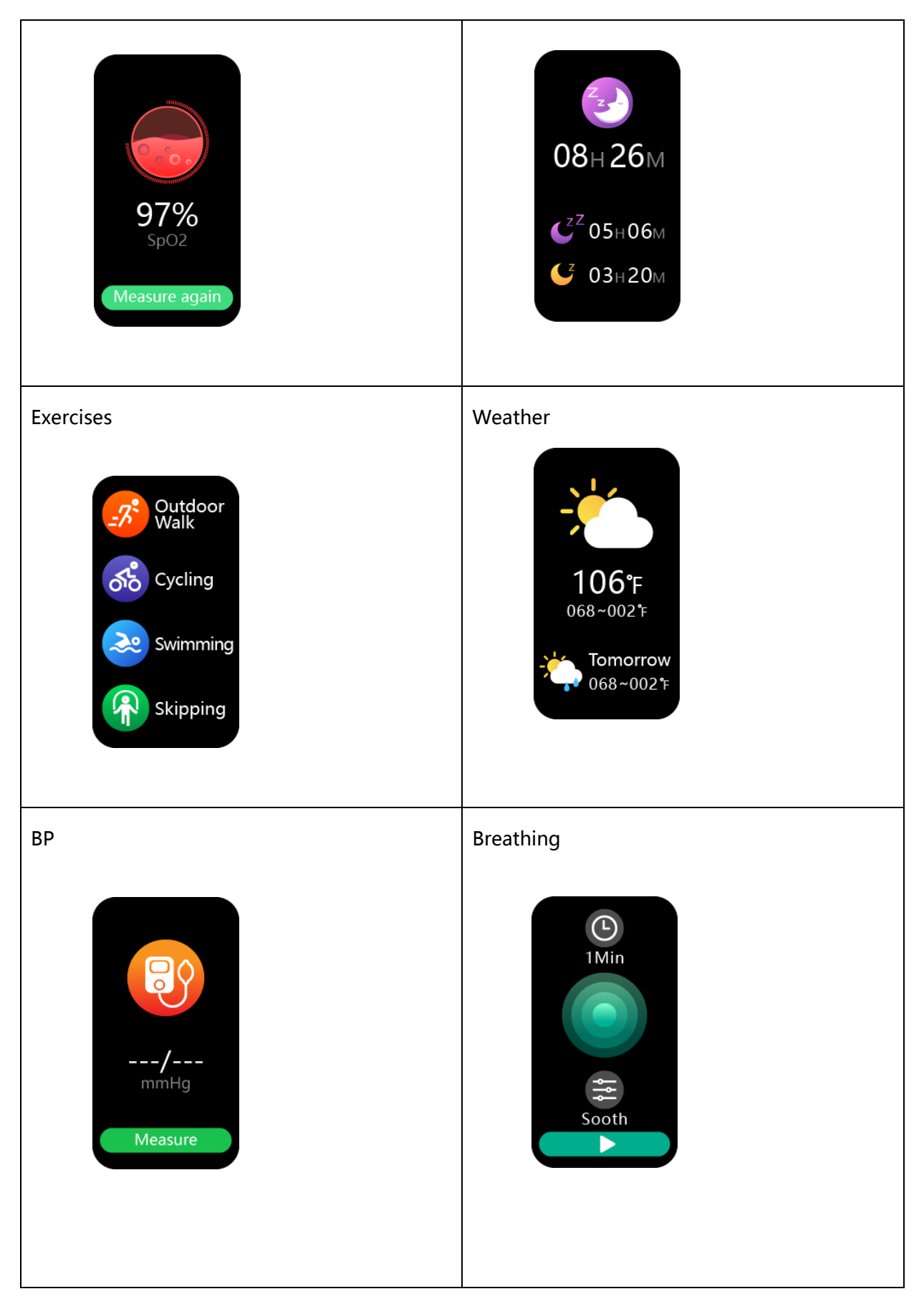

Note: This device is not a medical device, and the monitoring data is not intended for medical

purpose and only for reference.

For iOS system:

App will be cleaned up by iOS under standby or sleep mode, if the iPhone hasn't been used for a while (e.g. over 2 hours). The watch will be disconnected from the App. Data sync between watch, notification

center and "GloryFit" App stops. Open the APP on your iPhone again, it will automatically reconnect to the watch.

For Android system:

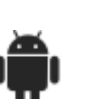

Please enable "Background activities" permission settings on the phone to receive notification and alerts. Smart phone will stay connected with the watch, even when the phone is in standby mode

(the screen is not lighted up), and will not be cleaned up by the Android system.

For Huawei mobile phone, the steps are as follows:

Settings →Application→Application Startup Management→ GloryFit Manual management,

→Enable all permissions (allow self-start, allow associated start, allow background activities).

Frequently Asked Questions :

1. Could not find the watch in GloryFit App (1) Update"GloryFit" to the latest Version.

(2) Disable Bluetooth, restart the Bluetooth, and then reconnect (3)"GloryFit"can support

Android 6.0, iOS 9.0, Bluetooth 4.2 or above.

2. The watch received no alerts, text messages or phone calls

(1) Enable the notification setting for incoming calls, SMS and each App in "GloryFit" APP

(2) Check the Bluetooth connection.

(3) The watch need to stay connected to the phone via Bluetooth.

3. Bluetooth is often disconnected

(1) The Bluetooth signal intensity is obviously faded for distance above 7 meters.

(2) The Bluetooth connection stability could be affected by obstacles, e.g. the human body,

metal jewelry etc.

(3) Whether the Bluetooth function of the mobile phone is abnormal.

4. About data

Please synchronize the watch with your phone via "GloryFit"App at least once a day.

5. How to restart watch?

(1) Slide up on Default dial  $\rightarrow$  Setting $\rightarrow$  Switch Off.

(2)Connect the charger

1. For common usage problems, open the app

personal center - FAQ/Help to view and solve them.